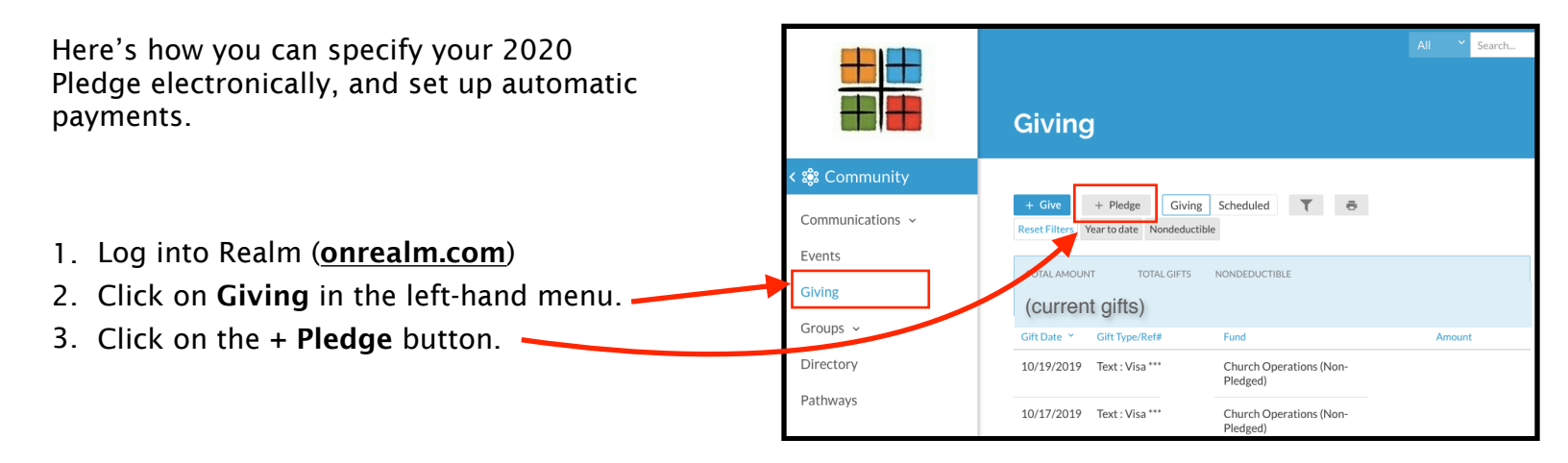

**Pledge Now** 

I pledge \$ XX.XX

Save Pledge

- 4. Fill out this information...
  - pledge amount
  - · pledge fund (operations or building)
  - frequency of pledge
  - start date
  - $\cdot$  end date
- Select either Save Pledge to just save your electronic pledge, or Save & Set Up Online Gift to set up automatic payments.
- 6. Check the information on the next screen and correct anything that isn't correct.
- 7. Click Continue

| How much wo                   | ould you lik     | e to give?                          |                     |                   |                   |  |
|-------------------------------|------------------|-------------------------------------|---------------------|-------------------|-------------------|--|
| Amount<br>\$ your amount here |                  | Fund<br>Church Operations (Pledged) |                     |                   |                   |  |
|                               |                  |                                     |                     | + A               | NOTHER FUND       |  |
| GIVE ONCE                     |                  |                                     | GIVE MULTIPLE TIMES |                   |                   |  |
| EVERY<br>WEEK                 | EVERY 2<br>WEEKS | EVE<br>MOI                          | RY<br>NTH           | TWICE A<br>MONTH  | EVERY 3<br>MONTHS |  |
| Start date  1/9/2020          |                  |                                     |                     |                   |                   |  |
| Stop giving after Date        | ✓ Ind End 12/    | date<br>/9/2020                     |                     |                   | ×                 |  |
| ! This will r                 | not complete     | your pledge to                      | o Church C          | Dperations (Pledg | ged)              |  |
| Total: \$ your tota           | l here           |                                     |                     | CANCEL            | CONTINUE          |  |

to Church Operations (Pledged) - 01/... ✓ to be given Once a month

from 01/09/2020 iii until 12/09/2020 iii for a total pledge of \$ your amount here

or Cancel

Save & Set Up Online Gift

- 8. Select the account you want to use to pay your pledge.
- 9. Click the blue GIVE button.

| Payment method      |                  |     |
|---------------------|------------------|-----|
| My Checking Account |                  | •   |
|                     |                  |     |
|                     |                  |     |
| ВАСК                | CANCEL GIVE \$ x | xxx |
|                     |                  |     |
|                     |                  |     |

You will see a confirmation message thanking you for your gift and specifying the details of your gift.

You will also receive an email confirmation.

## Click Finish.

If you want to pledge an additional amount to a different fund (in other words, you pledged a certain amount to Church Operations, but you want to also pledge a certain amount to the Building Fund), you can go back to the Giving page and repeat steps 3 – 7. Thank you for scheduling your gift of

\$ xxxx

Occurs on the 9th day of every month beginning January 9, 2020, and ending December 9, 2020.

You will receive an email with the receipt for this gift after it's processed.

FINISH

## Giving

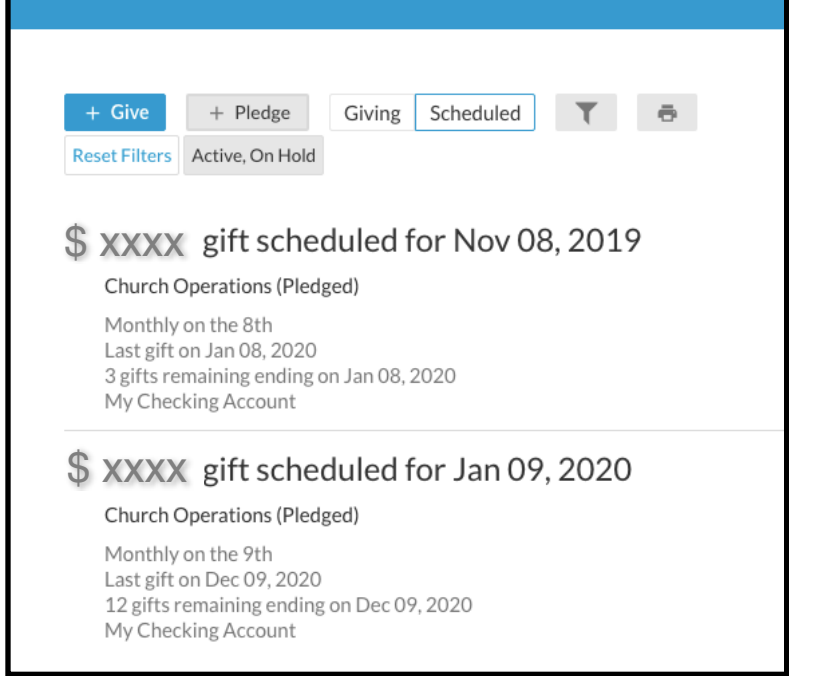

Only the fund that you haven't yet pledged to will be available as a choice. My first pledge was to Church Operations, so only Building Fund is available to select for my next pledge.

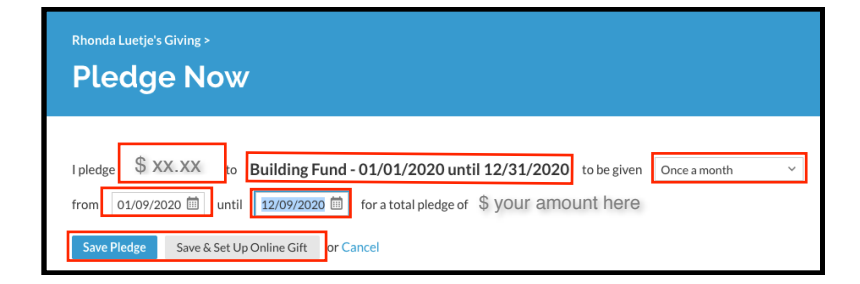